# signagelive Setup Guide

signagelive is a multi-award winning, easy to use online software solution enabling you to quickly and easily update and manage your signagelive players over the Internet using your web browser. Please visit <u>http://signagelive.digisignage.com</u> if you need more detail information.

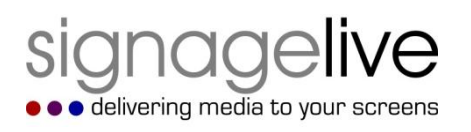

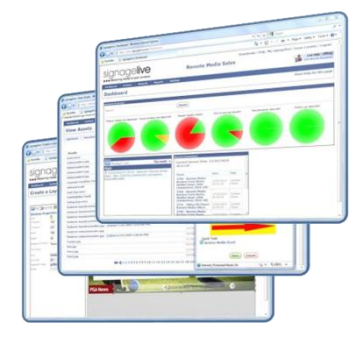

### Setup Overview

### A. Configure Player to Connect to signagelive

Plug in an Ethernet cable into an Internet connection and you are ready to go. For the wireless connection, download configuration files to a USB drive to quickly set up the wireless connection.

#### **B. Activate Player at signagelive**

Each screen shows an unique code for activation via the centralized signagelive management UI.

### A.1 Using wired connection:

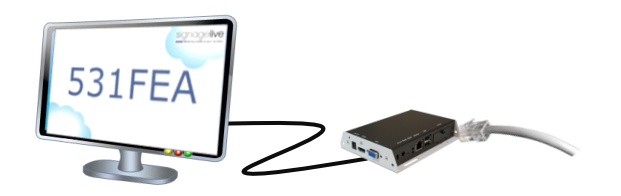

Connect player to the Internet via an Ethernet cable. Activation code should appear on screen.

**NOTE**: If activation code does not appear, please use the online configuration tool at <u>http://www.digisignage.com/config/signagelive</u> for USB configuration method.

## A.2 Using wireless connection:

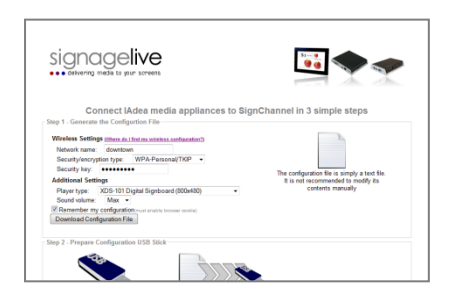

- 1. Go to <u>http://www.digisignage.com/config/signagelive</u> to download configuration file.
- Click "Download Configuration File" to begin download. Save the downloaded configuration file to a USB drive (FAT32 formatted).
- 3. Plug USB to the player/signboard. Activation code will appear on screen.

## B. Register Player at signagelive

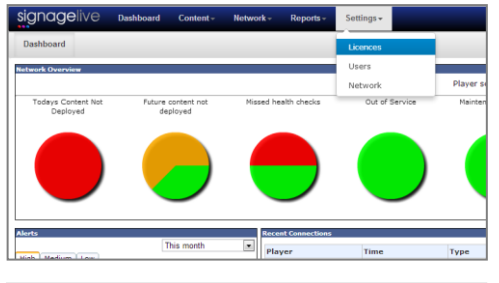

| If using a Windows or Linex FC to the Note Net:<br>Download spaceline visual approx. Linex FC or thet based<br>1. Install on a compatible Windows, Linex FC or thet based<br>1. Install on a compatible windows, Linex FC or thet based<br>1. Supparam tooiling based barrier wind administration of the code and enter balow.<br>If you are assign based based barriers windows and the set of the code and enter balow.<br>If you are assign based barriers windows and the set of the code and enter balow.<br>If you are assign based barriers windows and the set of the code and enter balow.<br>If and the set of the set of the set o |  |  |  |  |  |  |  |
|----------------------------------------------------------------------------------------------------|--|--|--|--|--|--|--|
| Activate Player                                                                                                    |  |  |  |  |  |  |  |
| Please enter your 6 digit activation code (displayed on the player):<br>Activation Code:                                                                                                    |  |  |  |  |  |  |  |
|                                                                                                    |  |  |  |  |  |  |  |

| signagelive                                                                                                    | Dashboard                             | Content -                      | Network -               | Reports -      | Settings -        |             | Downloads | Live Chat Offline |  |
|----------------------------------------------------------------------------------------------------|---------------------------------------|--------------------------------|-------------------------|----------------|-------------------|-------------|-----------|-------------------|--|
| Licence                                                                                                    |                                       |                                |                         |                |                   |             |           |                   |  |
| Summary Install                                                                                                    | tion Instructions                     |                                |                         |                |                   |             |           |                   |  |
| ✓ Your player has been successfully activated, you can view the player here.                                                                         |                                       |                                |                         |                |                   |             |           |                   |  |
|                                                                                                    |                                       |                                |                         |                |                   |             |           |                   |  |
| Virtual Player Edition Installation Instructions                                                                                                    |                                       |                                |                         |                |                   |             |           |                   |  |
| The signagelive Virtual Player has been developed to work with all SHSL non PC hardware devices and offers an uitra low-cost digital signage player. |                                       |                                |                         |                |                   |             |           |                   |  |
| If you have dedicated SMIL hardware:                                                                                                    |                                       |                                |                         |                |                   |             |           |                   |  |
| <ol> <li>Power up the pl</li> <li>From the menu to</li> </ol>                                                                                        | ever with a usb k<br>elect 'Content S | eyboard conn<br>ource' and ert | ected<br>er http://ao.s | ionagelive.com |                   |             |           |                   |  |
| <ol> <li>Save the settings and remove the keyboard</li> </ol>                                                                                        |                                       |                                |                         |                |                   |             |           |                   |  |
| <ol><li>When the player</li></ol>                                                                                                    | restarts you wil                      | I be given an :                | ectivation code         | e, make a note | of the code and e | nter below. |           |                   |  |
| If using a Windows o                                                                                                    | r Linux PC or In                      | tel based Mar                  |                         |                |                   |             |           |                   |  |
| <ol> <li>Download signa</li> <li>Install on a com</li> </ol>                                                                                         | pelive virtual pl<br>patible Windows  | ayer edition<br>Linux PC or 1  | tel based Ap            | ole Mac (View  | Minimum Require   | ments)      |           |                   |  |
| 3. signageäve virtu                                                                                                    | al player will aut                    | omatically run                 |                         |                |                   |             |           |                   |  |
| 4. You will be given                                                                                                    | an activation co                      | de, make a no                  | te of the code          | e and enter be | low.              |             |           |                   |  |
| If you are using Instr                                                                                                    | re Screen hard                        | ware:                          |                         |                |                   |             |           |                   |  |
| 1. Download Signa                                                                                                    | gelive Instore S                      | creen Config                   | aration Tool            |                |                   |             |           |                   |  |

- 1. Log in to the signagelive page <u>https://login.signagelive.com/</u> with your registered email and password.
- 2. Choose the network you created.
- 3. Click **Settings**->**Licenses**.
- 4. Click on a deactivated license.
- Enter the 6 digit activation code in Step A, and click on Activate Player.
- 6. Message "Your player has been successfully activated, "you can view the player here." will show on screen. Click **here** to start to control the media player.

## Troubleshooting

#### If I see following screen what should I do?

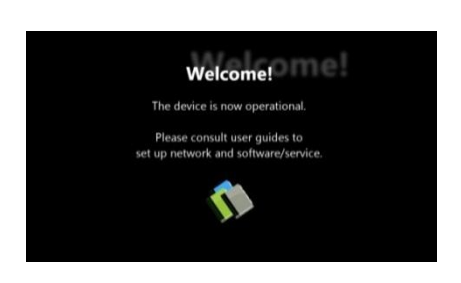

This means your media player is not connected to Internet. Please perform the following:

- If you are using wired connection, please verify the Ethernet cable using laptop or PC. Make sure the Ethernet cable can connect you to Internet.
- If you are using wireless connection, please verify if you have correctly input you wireless password.

#### Why does my player keep rebooting and fail to connect to the content URL?

- 1) The player is probably not connected to the network or user provides a wrong content URL. Please check the network and content URL setting again.
- 2) The server content may be broken or invalid, please check with your content service provider.

#### Why aren't my media contents up to date?

The player is probably not connected to the network. Please perform above network troubleshooting steps.

#### IAD\_DGS\_SLA\_10EP